# ARCHICAD-構造ソフトウェア連携ガイド

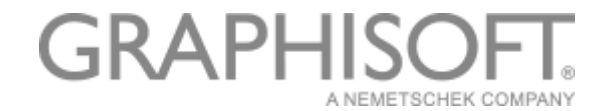

2015-12-25 Ver.1.0

## $\mathsf{GRAPHISOFT}{\mathbb{R}}$

特約店および製品情報に関しては、グラフィソフト社ウェブサイト (www.graphisoft.co.jp)をご覧ください。

ARCHICAD-構造ソフトウェア連携ガイド

Copyright © 2016 by GRAPHISOFT, all rights reserved. 事前に書面で明示された許可のない限り、転載、表現の書き換え、翻訳は禁止されています。

#### 商標

ARCHICAD® は、GRAPHISOFT の登録商標です。 記載されている会社名および商品名は、各社の商標および登録商標です。

## 内容

| 連携ワークフロー参考図                              | 2  |
|------------------------------------------|----|
| 更新ワークフロー参考図                              | 3  |
| 意匠担当者、構造担当者で連携スケジュールの確認                  | 4  |
| IFC ファイルとして保存された構造データを受け取る(連携手順①)        | 4  |
| 構造データを ARCHICAD で開き、ホットリンクでリンクを行う(連携手順②) | 4  |
| 構造モデルを参照モデルとして活用し ARCHICAD モデルの編集(連携手順③) | 6  |
| 構造専用 BIM アプリケーションでファイルを編集                | 9  |
| 構造専用 BIM アプリケーションから構造データのエクスポート(更新手順①)   | 9  |
| 2回目のデータ交換-最新の IFC モデルのホットリンク(更新手順②、③)    | 9  |
| 連携に役立てるその他の情報                            | 9  |
| IFC モデルの変更を検出、結合                         | 9  |
| Solibri Model Checker でモデルチェック           | 10 |
| BCF – BIM Collaboration Format           | 11 |
| 2D との連携                                  | 12 |
| インポート                                    | 12 |
| エクスポート                                   | 13 |

## 構造連携ワークフローガイド

この文書ではARCHICADと構造アプリケーションの連携について推奨する参照ワークフ ローを説明します。BIMソフトウェア間の連携では主にIFC形式という互換性のあるフ ァイル形式を利用します。構造部門が2Dのデータを利用している場合、2Dとの連携も ARCHICADは豊富な機能を搭載しておりますので、そちらもご参照ください。

IFC形式を使用して構造モデルをARCHICADにインポートすると構造設計モデルを建築 モデルにシームレスに統合できます。インポートしたデータはARCHICAD上で編集せ ず、参照用のモデルとして統合していただくことをお奨めします。こちらではその参 照モデルワークフローをご紹介します。

本文中に「詳細についてはリファレンスガイドを参照してください」と記載がありま すが、ARCHICAD体験版、商用版をインストールするとヘルプメニューにARCHICADリ ファレンスガイドが含まれています。各機能の詳細はそちらをご参照下さい。

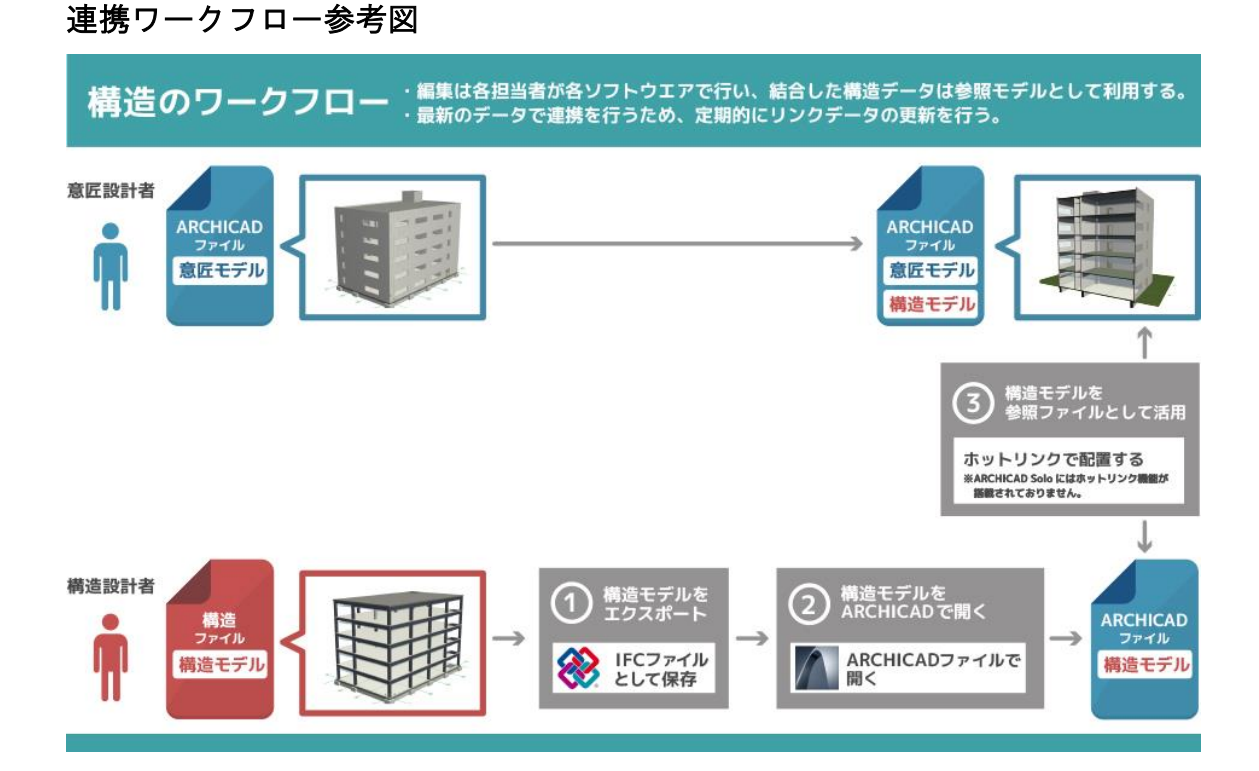

連携手順

- ① FCファイルとして保存された構造モデルデータを受け取る(P.3)
- ② 構造モデルデータをARCHICADで開く(P.3)
- ③ 構造モデルデータを参照ファイルとして活用する(P.3)

## 更新ワークフロー参考図

参照モデルとしてリンクしているデータは各分野で常に変更が行われていると想定し ます。社内で決定したスケジュールでデータの更新を行い、最新のデータを確認でき るワークフローを実践しましょう。

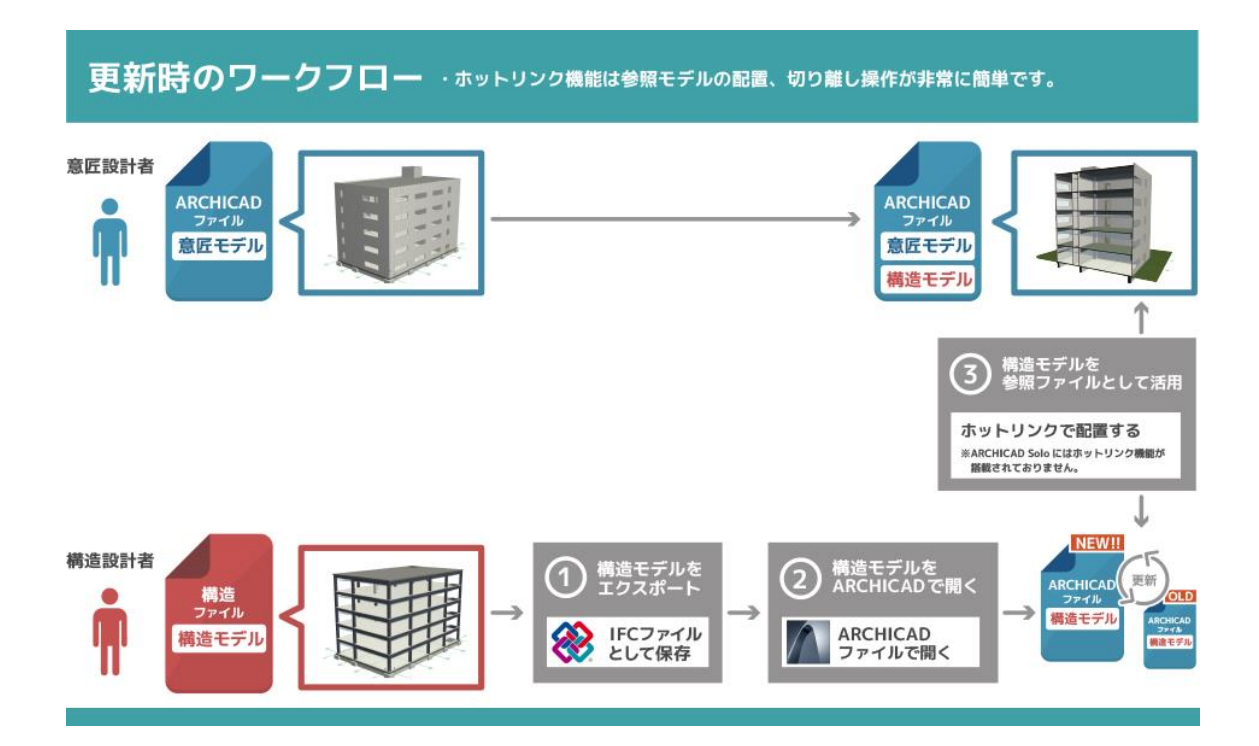

#### 更新手順

構造専用BIMソフトウェアでファイルを編集(P.8)

- ① 構造専用BIMソフトウェアから構造データのエクスポート(P.8)
- ② 最新の構造モデルデータをARCHICADで開く
- ③ 構造モデルデータを参照ファイルとして活用する

連携を行う前に・・・

#### 意匠担当者、構造担当者で連携スケジュールの確認

他分野間のデータ交換を行う場合、各データに今後も変更・修正が加えられ るため、常に最新データの交換を行う必要があります。データ交換はプロジ ェクトによって数回行う必要があります。初回のみ行ってそれきりにしてし まうと、最新ではないデータを参照していたという問題が起きることがあり ますので、各担当者で、1回目、2回目、3回目とモデル作成の進み具合を確認 しながら、データ交換のスケジュールを立てましょう。

#### IFC ファイルとして保存された構造データを受け取る(連携手順①)

構造担当者に各構造ソフトウェアの手順に従って、IFCファイルとして保存してもらったファイルを受け取りましょう。

### 構造データを ARCHICAD で開き、ホットリンクでリンクを行う(連携手順②)

ホットリンクとは外部のARCHICADファイル(ソース)を現在開いている ARCHICADファイル(ホスト)に参照配置する機能です。これを利用すること で、常に構造モデルを参照することができますが、ホストファイルではソー スファイルを編集することができませんので、構造モデルを誤って編集して しまうこともありません。また、構造モデルを削除したい場合は、簡単にホ ットリンク解除、再リンクを行うことが可能です。

まずは[開く]コマンドを利用してARCHICADで構造ソフトウェアから保存したモデルを開きます。これで他ソフトウェアから出力したIIFCファイルを ARCHICADファイルとして開いたことになります。

開いたモデルを必要な部分を視覚的にフィルタし、現在のプロジェクトとホ ットリンクモジュールとしてリンクを作成できます。 詳細についてはリファレンスガイド「ホットリンクモジュール」をご参照く ださい。

注記:

・IFC ファイルを ARCHICAD で開く前に ARCHICAD に直接ホットリンクすることはできません。

・IFC ファイルを開いてその要素を別の ARCHICAD プロジェクトにホットリン クすると、全ての IFC パラメータが保持されます。

リンクしたモジュール内の IFC ファイルも ARCHICAD 固有のプロパティとして 扱われるため、これらもホストプロジェクトで検索およびリストすることが できます。

<データのタイプ別のインポート処理>

下図はあらゆるタイプのファイルをインポートする方法を記載したもので す。

こちらの方法を利用して上手に各タイプの図面 ARCHICAD の pln データにまと めることが可能です。

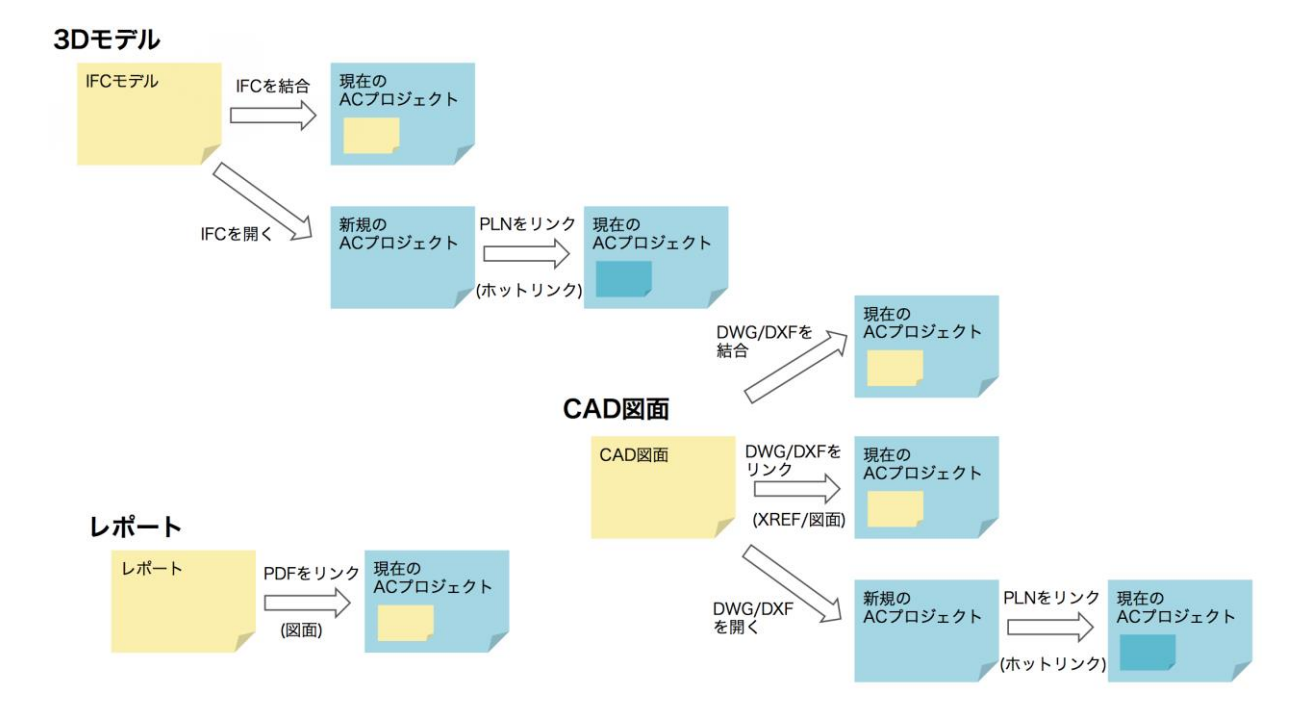

構造モデルを参照モデルとして活用し ARCHICAD モデルの編集(連携手順③)

参照モデルの活用

ARCHICAD には多数のビジュアリゼーションツールが用意されており、イン ポートされた内容の検索および表示、そして必要に応じて意匠モデルと区別 することが可能です。

レイヤー表示モード

要素をオリジナルの ARCHICAD 要素と区別するには、要素を個別のレイヤー に配置します。レイヤー設定を使用すると構造要素を建築要素とは別に表示 できます。例えば、建築レイヤーの 3D 表示モードをワイヤフレームに設定 し、構造要素レイヤーにはシェーディングモードを適用します。

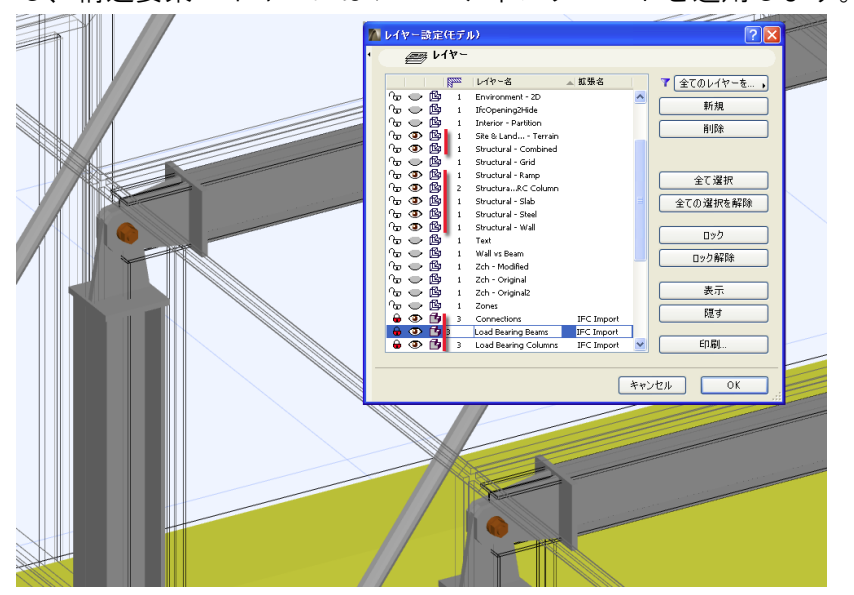

参照パレット

参照パレット機能を使用して構造ビューを同時に表示することも可能です。 これらのビューは強調表示またはカラーで区別されるか、画面上でビューが 分割されて表示され、比較できます。 詳細についてはリファレンスガイド「バーチャルトレース:参照を使用し

て、モデル表示および図面を編集および比較する」を参照してください。

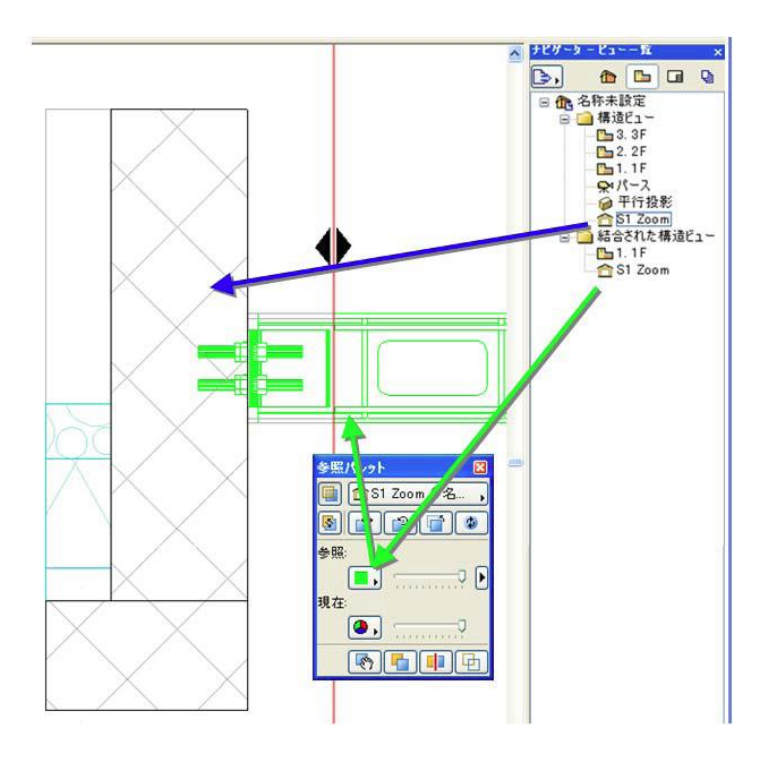

インポートされるプロパティ

IFCを使用してモデルベースのデータをインポートすると、インポートしたデ ータには要素の形状以外にも多くのパラメータが含まれます。

最も重要な一般IFCプロパティは、ARCHICAD属性として解釈されます。これに は、例えば、ARCHICAD材質として表示されるスタイル、レイヤーなどがあり ます。

IFCモデルからインポートされたIFCプロパティは、実行中のARCHICADプロジェクトの一部となり、ARCHICAD固有のプロパティとして扱われます。その他のIFCデータは、標準またはカスタムのIFCプロパティとして要素の設定ダイアログボックスに、そしてモデル全体としてはIFCマネージャーに表示されます。

IFCプロパティはARCHICADに固有であるため、以下の機能を使用できます。 ・要素の設定ダイアログ([タグとカテゴリ]パネル)から[IFCプロパティ を管理]ダイアログボックスを開き、IFCプロパティの割り当て、編集、表示 を行います。

| 🚺 スラブのデフォルト設定       |                   | ? ×              |     | N IFCプロパ         | ティを管理               |                   | ? ×               |
|---------------------|-------------------|------------------|-----|------------------|---------------------|-------------------|-------------------|
| お気に入り               |                   | デフォル             | ト   | 選択内容: 1          | 編集可能: 1             |                   | \V§ <b>\7</b>     |
| L . Rest Line       |                   |                  | - 1 | 名前               |                     | 値                 | タイプ               |
|                     |                   |                  |     | IFC 夕            | イプ                  | IfcSlab           | ~                 |
|                     |                   |                  | - 1 | Archi            | CAD IFC ID          | 3J6dSwr518Gf      |                   |
| ▶ === リストとラベル       |                   |                  |     | ▽ 屋性             |                     |                   |                   |
| ▼ ⊕ タグとカテゴリ         |                   |                  |     | Globa            | IId                 | 3J6dSwr518Gf      | IfcGloballyUnique |
|                     |                   |                  |     | 🗹 Name           | 1                   | @ S6              | IfcLabel          |
| ID                  | S6                | ^                |     | 🗹 Tag            |                     | @ D31A773A-D4     | IfcIdentifier     |
| 構造機能                | 未定義               |                  |     | Prede            | finedType           | I FLOOR           | IfcSlabTypeEnum   |
| 位置                  | 未定義               |                  |     | → AC_P           | set_RenovationAndPl | ıa                |                   |
| 要素分類                | ArchiCADタイプ       |                  |     | Renov            | vation Status       | @P 既存             | IfcLabel          |
| マリノベーション            | パレットを使用してデフォルトを設定 |                  |     |                  | SlabCommon          |                   |                   |
| リノペーションステータス        | 既存                |                  |     | Refere           | nce                 | SKR 100*6 (1) 092 | IfcIdentifier     |
| リノベーションフィルタで表示      | 全ての関連フィルタ         | _                |     | <b>▽</b> X Tekla | Common              |                   |                   |
| ▼ IFCプロパティ          |                   |                  |     | × Class          |                     | 3                 | IfcLabel          |
| IFC A/T             | IfcSlab           |                  |     | × Grade          |                     | S355J2H           | IfcLabel          |
| GlobalId (厚性)       |                   | IfeGloballyUniqu |     | × Name           |                     | STALSØYLE         | IfcLabel          |
| Name (開作)           | 56                | Ifel abe         |     | × Profile        | 0                   | KKR 100-6         | IfcLabel          |
| DradofinadTuna (開始) | 50                | In the Theorem   |     | У К Текіа        | Quantity            | 20.6107           | Téch contran an   |
| Predenned Type (属主) | FLOOR             | licolabitypeEnum |     | × Area p         | er toris            | 1 19200           | IfcAreaMeasure    |
|                     | IFC/Uバティを管理       |                  |     | × Groces         | in ed               | 0.0071721         | Ifc//ok/meMeasure |
|                     |                   |                  |     | × Gross v        | iaht                | 54 3344           | IfrMacMeasure     |
|                     |                   |                  |     | ¥ Weight         |                     | 57.3768           | IfrMassMeasure    |
|                     |                   |                  |     | - nogn           |                     | 5715766           | ind host reasone  |
|                     |                   | ¥                |     | <                |                     |                   | >                 |
|                     |                   |                  |     | 新規               | 見プロパティ/クラス          | 事前定義ルールを適用        |                   |
| @## (@).7=1         |                   | キャンヤ7ル OK        |     |                  |                     | キャンセ              | и ок              |
|                     | •                 | STREAM OR        |     |                  |                     |                   |                   |

[検索と選択]コマンドを使用して、任意の要素の IFC プロパティを検索します。

| 検索と選択                 | MIFCプロパティを選択               |                     | ? <mark>X</mark> |                   |          |
|-----------------------|----------------------------|---------------------|------------------|-------------------|----------|
| 条件セット名: 全要素           | FC要素タイプ: IfcColu           | mn                  | •                |                   |          |
| 条件 値<br>要素タイプ 等しい → 全 | フィルタリスト:                   |                     | 7                |                   |          |
|                       | 名前                         | タイプ                 |                  |                   |          |
|                       | GlobalId                   | IfcGloballyUniqueId | ^                |                   |          |
| 追加 🔽 削除               | Name                       | IfcLabel            |                  |                   |          |
|                       | ObjectType                 | IfcLabel            |                  |                   |          |
| 編集可能: 0 —             | 1 AC_Pset_RenovationAndPha | sing kas            | と選択              |                   |          |
|                       | Pset_ColumnCommon          | 条件                  | <br>わット名:        | <u> </u>          |          |
|                       | Tekla_General              |                     |                  |                   |          |
|                       | Grade                      | IfcText 条件          | <b>#</b>         | 値                 |          |
|                       | Profile                    | IfcText 要素          | 素タイプ             | 等しい 全てのタイプ        |          |
|                       |                            | Pro                 | ofile (Tekla_G   | … (等しい) HEA 400 1 | lfcText  |
|                       |                            |                     | 追加 🔻             | 削除                | <b>/</b> |
|                       |                            | 選択「<br>編集           | 内容:<br>可能:       | o<br>o      選択    | R内容 +    |
|                       | •                          |                     | Þ                |                   |          |
|                       |                            | <b>セル</b> 条件としてえ    | <u>追力</u> 0      |                   |          |

詳細についてはリファレンスガイド「要素の検索と選択」を参照してください。

・一覧表を使用して、任意の要素のIFCプロパティをリストします。

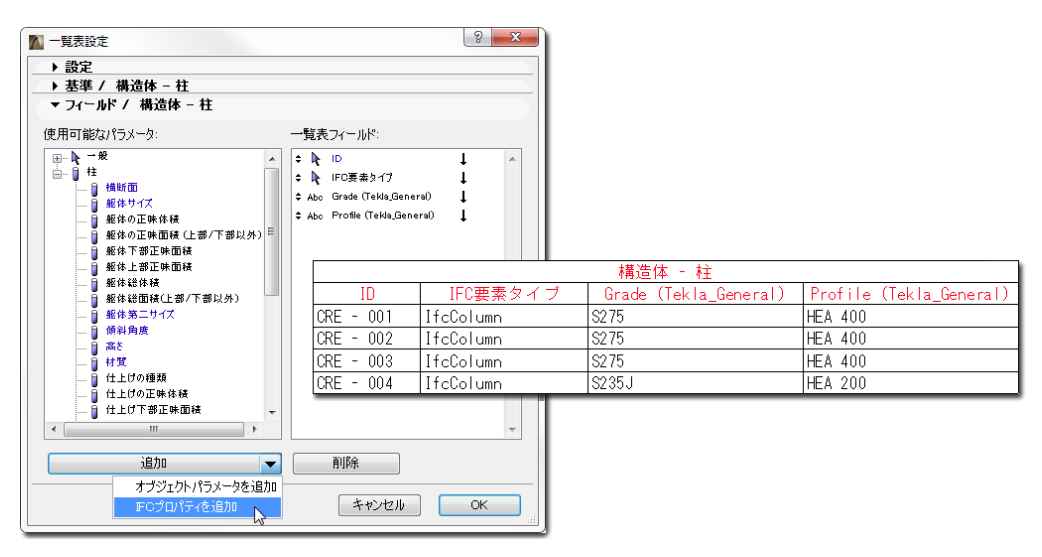

「一覧表」を参照してください。

#### 構造専用 BIM アプリケーションでファイルを編集

常に連携しているデータは構造担当者が構造ソフトウェアでデータを編集していることが想定されます。連携しているデータが古くなってしまわないよう定期的にデータ交換を行いましょう。

構造専用 BIMアプリケーションから構造データのエクスポート(更新手順①) 1回目のデータ交換同様、構造担当者からIFCファイルとして保存してもらっ た最新の構造データを受け取りましょう。

2回目のデータ交換-最新の IFC モデルのホットリンク(更新手順②、③) 他の部門とのモデルやデータの交換では、通常は情報交換を複数回行う必要 があります。定期的に最新のデータに更新するワークフローを確立しましょう。手順は連携手順②と同様です。

#### 連携に役立てるその他の情報

IFC モデルの変更を検出、結合 ARCHICADを含む多くのアプリケーションは、新旧データの形状の変更を検出 して管理するための機能を備えています。IFCモデルベースのデータ交換運用 方法の一環として、ARCHICADの「IFCモデルの変更を検出」ツールにより、以 下の操作を実行できます。 ・構造モデル(IFCファイル)の2つの後続バージョンを比較

・2つのバージョン(新しく検出された要素と修正された要素)の差異を特定

· 変更内容を現在のARCHICADモデルまたは空のARCHICADプロジェクトファ イルに挿入

・変更内容をARCHICADのマークアップ項目として表示および管理

マークアップパレットのコントロールを使用すると、2Dウィンドウと3Dウィ ンドウで変更要素を簡単に切り替えることができ、それらを区別して選択す ることができるため、建築モデルで必要な変更を実行できます。

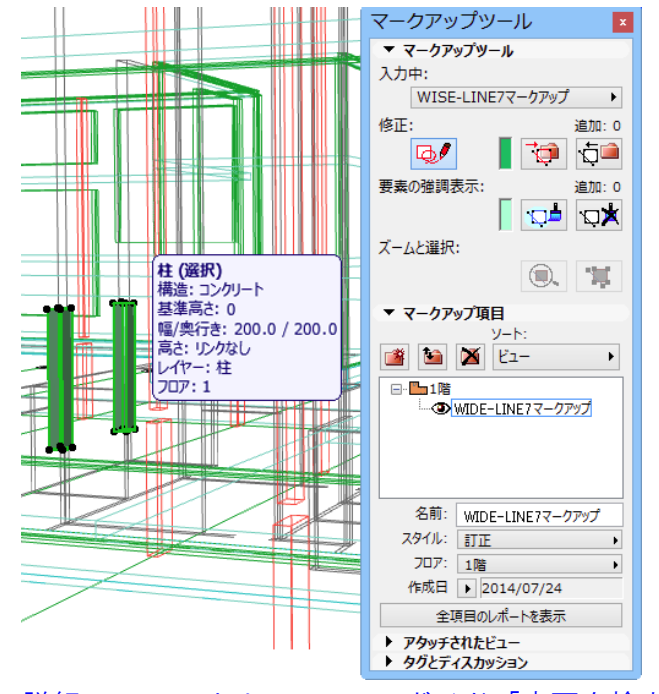

詳細についてはリファレンスガイド「変更を検出」をご参照ください。

Solibri Model Checker でモデルチェック

Solibri Model Checkerというアプリケーション(別売)を利用すると、複数の ソフトウェアから出力されたIFCモデルを同時に開き、干渉チェックやクリア ランスのチェックなど高度なモデルチェックが可能です。

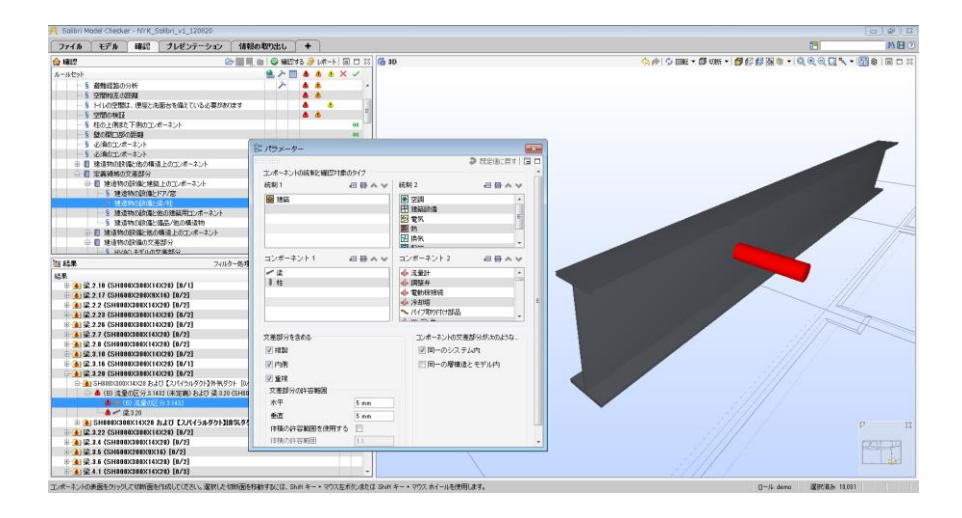

詳細はグラフィソフトジャパン株式会社のホームページでご確認ください。 http://www.graphisoft.co.jp/products/solibri-model-checker/

BCF - BIM Collaboration Format

IFCベースのデータ交換は、いわゆるBIM Collaboration Format (BCF) ベースの 通信を使用することで機能拡張することができます。このワークフローで は、コメントトピックをIFCモデル要素に割り当て、変更や干渉(建築要素と 構造要素間など)にマークを付けることが可能です。ARCHICADの他、多くの アプリケーションでBCFベースのコラボレーションがサポートされています。

多くのMEPアプリケーションが、BIM Collaboration Format (BCF) ベースの通 信をIFCベースのデータ交換の拡張機能としてサポートしています。BCFワー クフローにより、プロジェクト参加者は重複問題(干渉など)にコメントを 追加することができます。BCFコメントには、参照IFC要素のGUID とアタッチ されたプレビュー(スナップショット)画像が含まれます。こうして、ユー ザーは参照ビュー内の「問題のある」モデル要素を、スナップショットとま ったく同じカメラ位置を使って、簡単に見つけることができます。ARCHICAD のマークアップツールは、BCFコメントやインポート、エクスポートをサポー トしています。

詳細についてはリファレンスガイド「プロジェクトのマークアップでBCFを使用する場合のワークフロー」を参照してください。

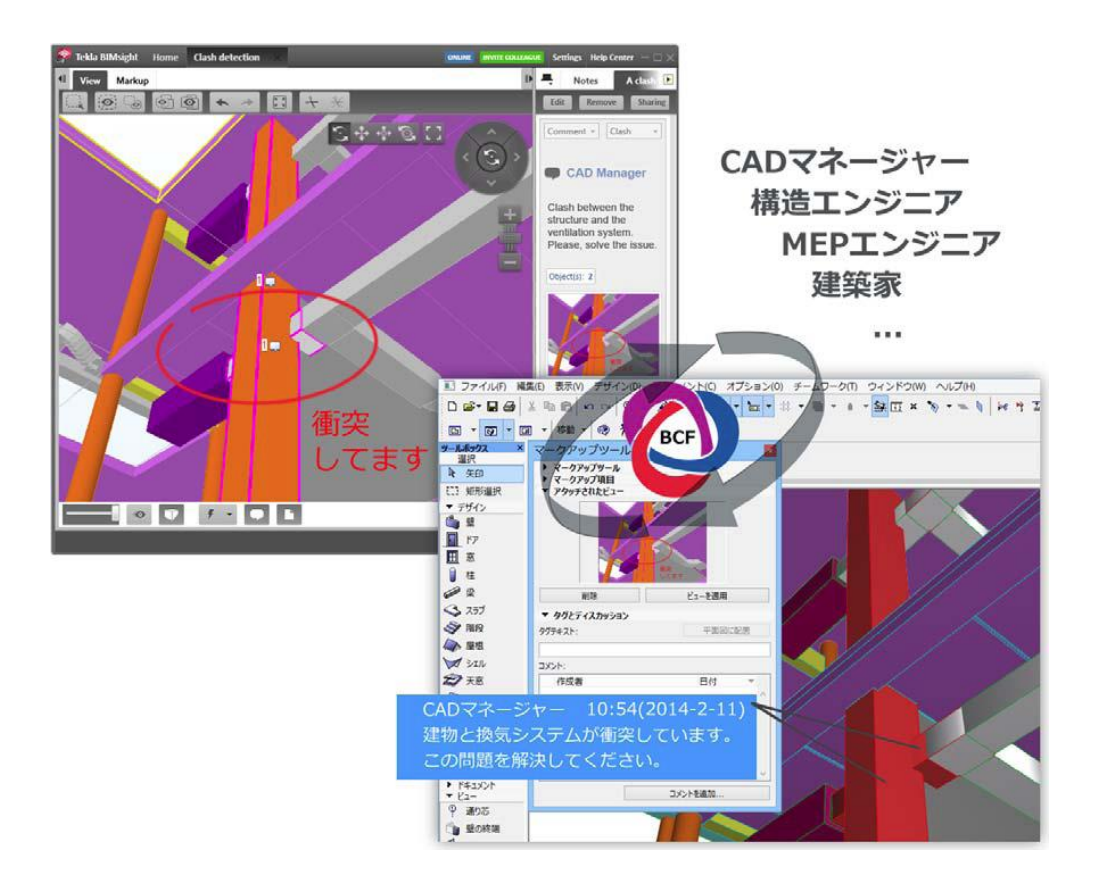

#### 2D との連携

構造設計者が2D環境で作業されている場合、インポート、エクスポートする データがDWGの場合も考えられます。

インポート

AutoCAD を使用するエンジニアから送信される構造データは、DWG形式で す。ベストプラクティスは、参照用の通り芯を追加した構造要素のみをイン ポートすることです。ARCHICADでは受け取った構造モデルをXrefとしてイン ポートするか、図面として配置します。ARCHICADの図面ツールは、埋め込み レイヤー表示設定を備えており、図面内容でレイヤーのオン/オフを切り替え ることができます。 詳細についてはリファレンスガイド「インポートするDWG/DXF/DWFファイ ルのレイヤーの表示/非表示」を参照してください。

また、連携手順③で紹介したレイヤー表示モードや参照パレットは2Dでも使用可能です。

#### エクスポート

構造設計者の多くはAutoCADのDWGファイルを必要とします。 ARCHICADでは、設計担当者は平面図、断面図、または立面図ビューを定義 し、DWGファイルを作成します。発行セットを利用して構造設計者に渡すド キュメントを簡単に作成できます。

詳細についてはリファレンスガイド「DWG/DXF ファイルの操作」を参照してください。